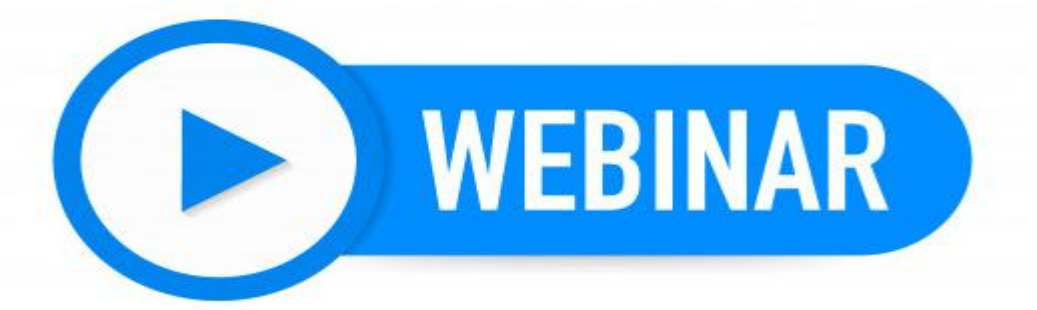

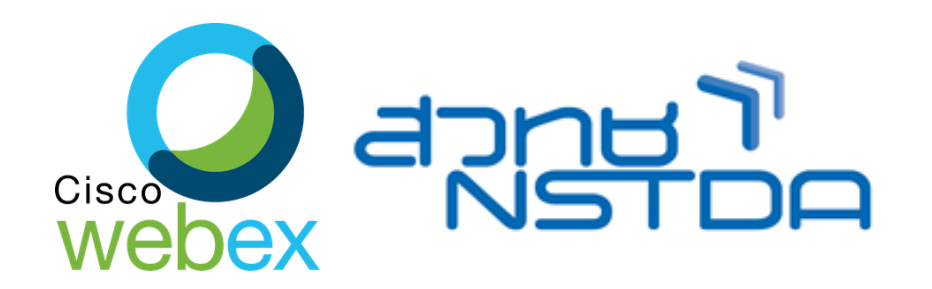

# How to join a Webex Event

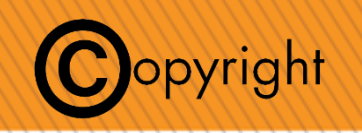

International Cooperation Office (INCO)

## **1. Click URL Link or Scan QR**

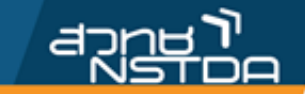

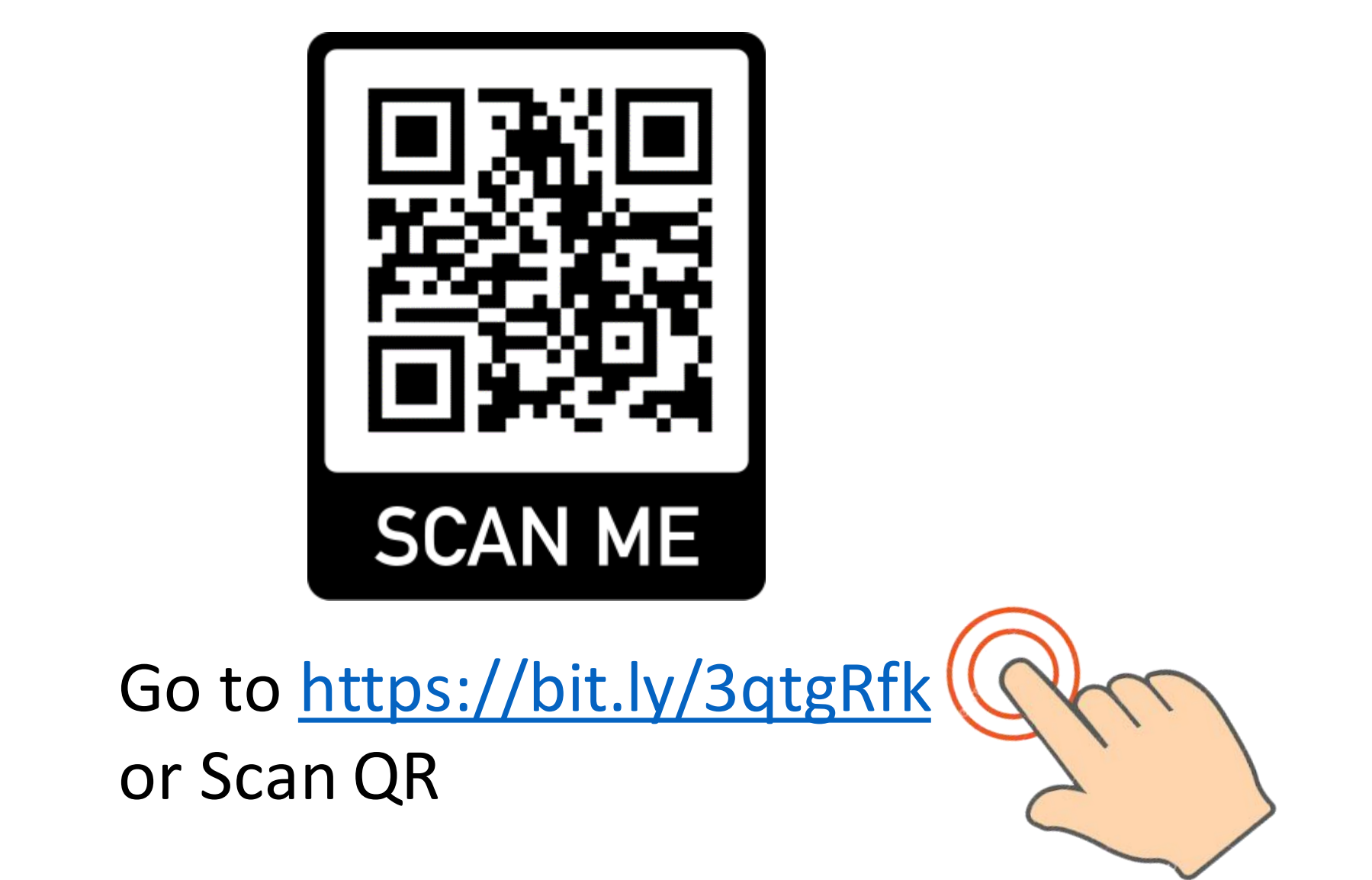

## 2. Click Register

cisco Webex

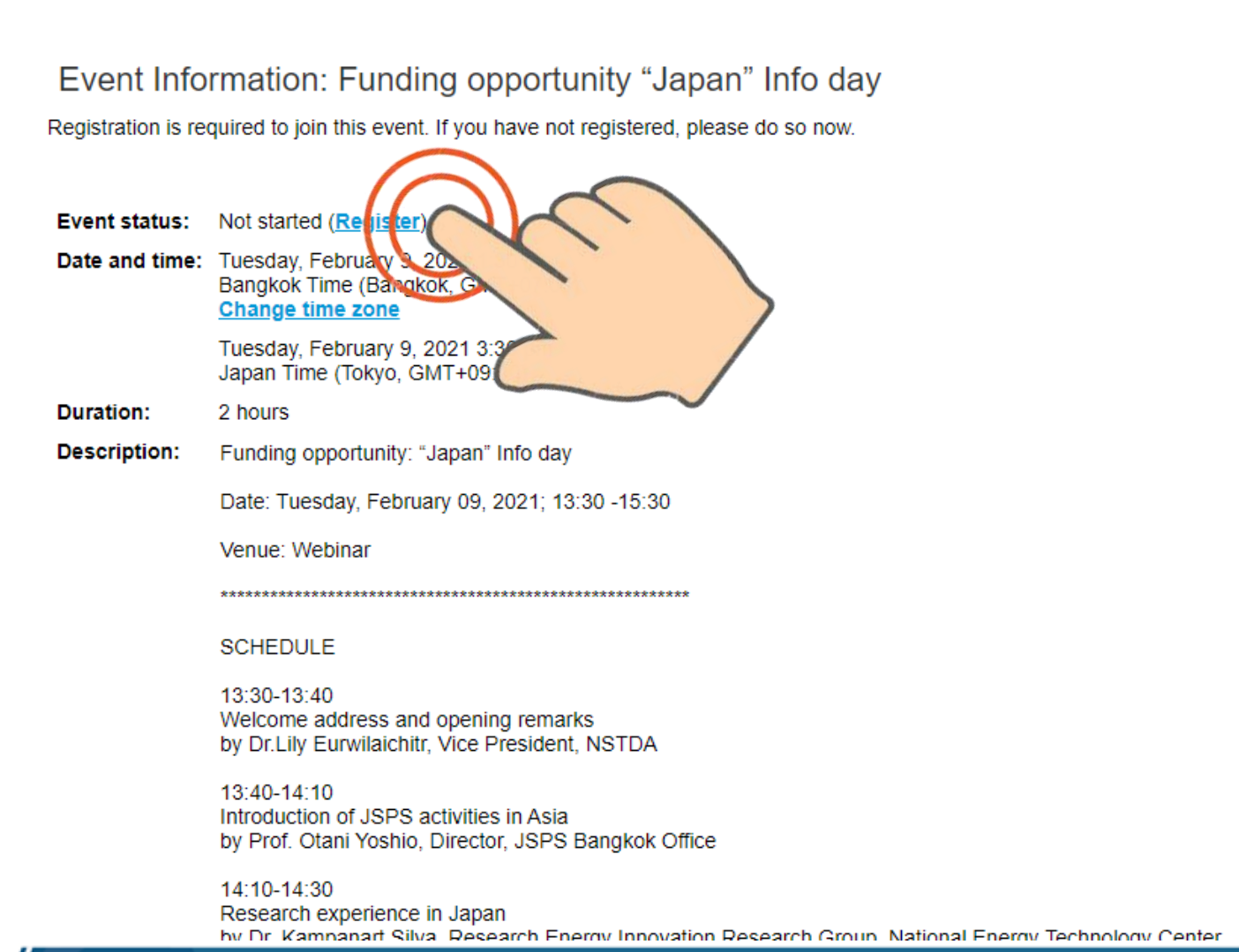

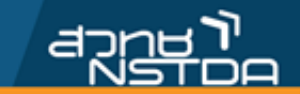

### Join Event Now

### You cannot join the event now because it has not started.

First name: Last name:

Email address:

Event password:

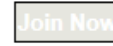

- Join by browser NEW!

### If you are the host, start your event.

## 3. Fill out the registration form and Submit

| cisco Webex                                                                                                    |                                                                                                    |                        | For 🛛 😳 NSTDA Connect |
|----------------------------------------------------------------------------------------------------|----------------------------------------------------------------------------------------------------|------------------------|-----------------------|
| Register for Funding opportu<br>Please complete this form to register for the<br>Please answer the following questions.            | unity "Japan" Info day<br>event. An asterisk (*) indicates required information.                                                                                                    |                        | : Bangkok Time        |
| <ul> <li>First name:</li> <li>Email address:</li> <li>Confirm email address:</li> <li>Company:</li> <li>Country/region:</li> </ul> | Image: Constraint of the second second s | * Last name:<br>Title: | hyp                   |

© 2021 Cisco and/or its affiliates. All rights reserved. Privacy Statement | Terms of Service

appu **i** 

## 4. Click the Done button

cisco Webex

**Registration Confirmed** 

Thank you for registering.

You are now registered for the event: Funding opportunity "Japan" Info day

You will receive a confirmation email message that contains detailed information about joining the event.

The event will start at 1:30 pm Bangkok Time on February 9, 2021. Please join the event on time.

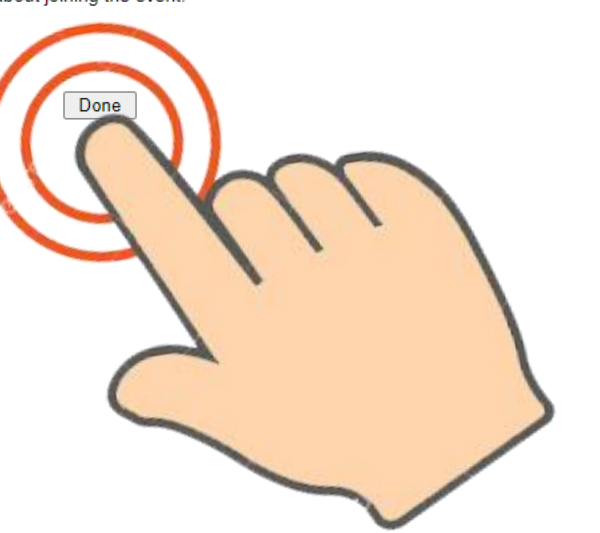

### Invite a Friend

To invite a friend to this event, enter your friend's email address.

For

Send

### Set Up Webex Events

To participate in fully interactive events, please click <u>here</u> for setting up Webex Events on this computer.

aons 7

**NSTDA** Connect

The playback of UCF (Universal Communications Format) rich media files requires appropriate players. To view this type of rich media files in the event, please check whether you have the players installed on your computer by going to <u>Verify Rich Media</u> <u>Players</u>.

To view system requirements, go to www.webex.com.

© 2021 Cisco and/or its affiliates. All rights reserved. Privacy Statement | Terms of Service

## 5. On Event Date (February 9, 2020)

| cisco Webe                       | ex.                                                                                                    | For 🛛 😺 NSTDA Connect                                                         |
|----------------------------------|----------------------------------------------------------------------------------------------------|-------------------------------------------------------------------------------|
| Event Infor<br>You have register | rmation: Test<br>red for this event.                                                                                                    | English : Bangkok Tim                                                         |
| Event status:                    | Started                                                                                                    | Join Event Now                                                                |
| Date and time:                   | Tuesday, February 9, 2021 1:30 pm<br>Bangkok Time (Bangkok, GMT+07:00)<br>Change time zone<br>Tuesday, February 9, 2021 3:30 pm<br>Japan Time (Tokyo, GMT+09:00) | To join this event, provide the following information. First name: Last name: |
| Duration:                        | 2 hours                                                                                                    | Email address: payu1999@gmail.com                                             |
| Description:                     | Funding opportunity: "Japan" Info day                                                                                                    |                                                                               |
|                                  | Date: Tuesday, February 09, 2021; 13:30 -15:30                                                                                                    |                                                                               |
|                                  | Venue: Webinar                                                                                                    |                                                                               |
|                                  | *************                                                                                                    | - John by bro                                                                 |
|                                  | Before you join the event, please <u>click here</u> to make sure that you have event.                                                                            | ive the appropriate players to view UCF (Universal Communications Form        |

a<u>jnu j</u>i

## **6. For Firefox browser**

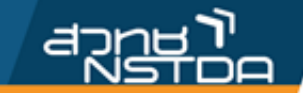

Funding opportunity "Japan" Infoday Tuesday, February 09, 2021; 13:30 -15:30

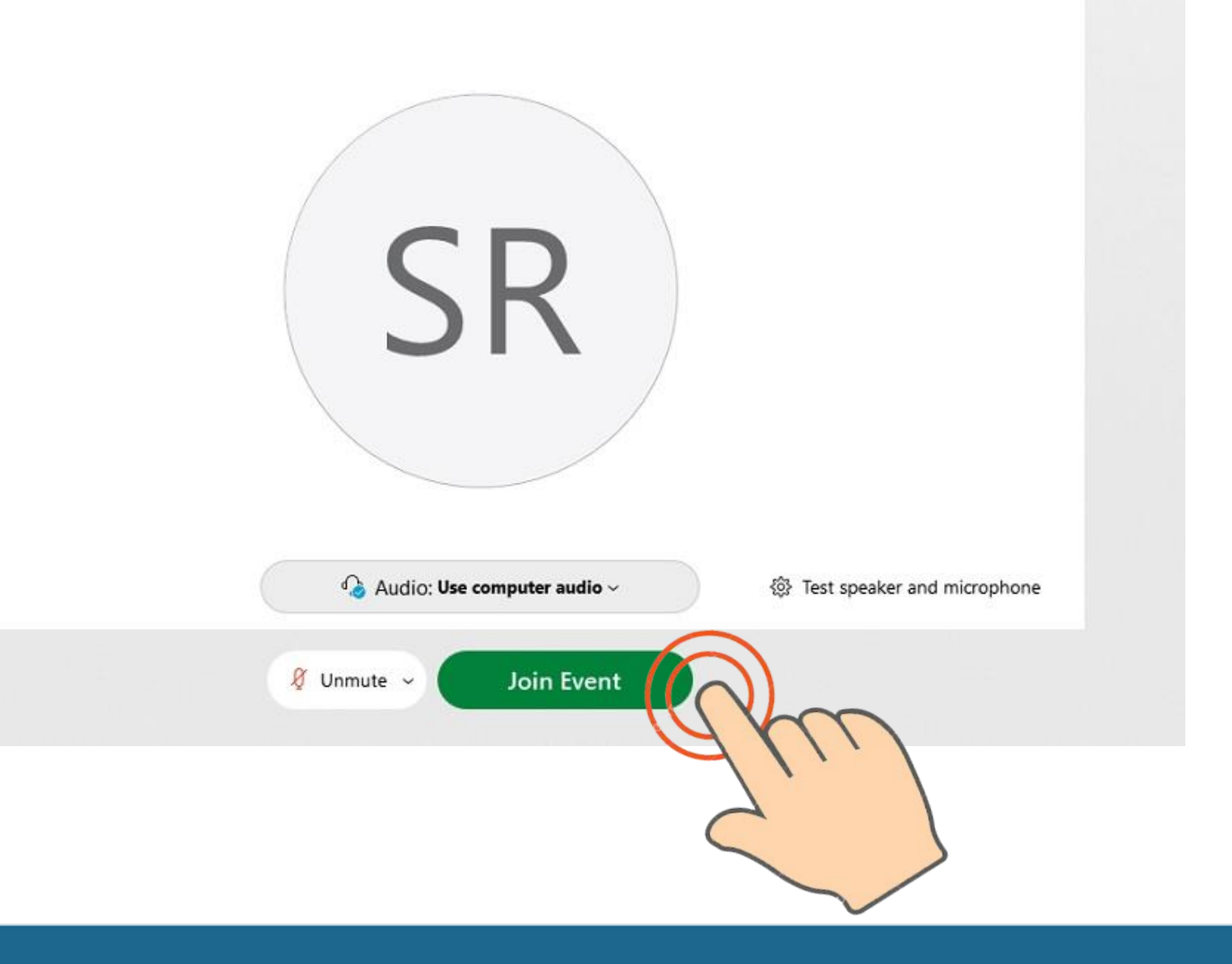

## 7. For Microsoft Edge & Chrome browser

### Step 1 of 2: Add Webex to Edge

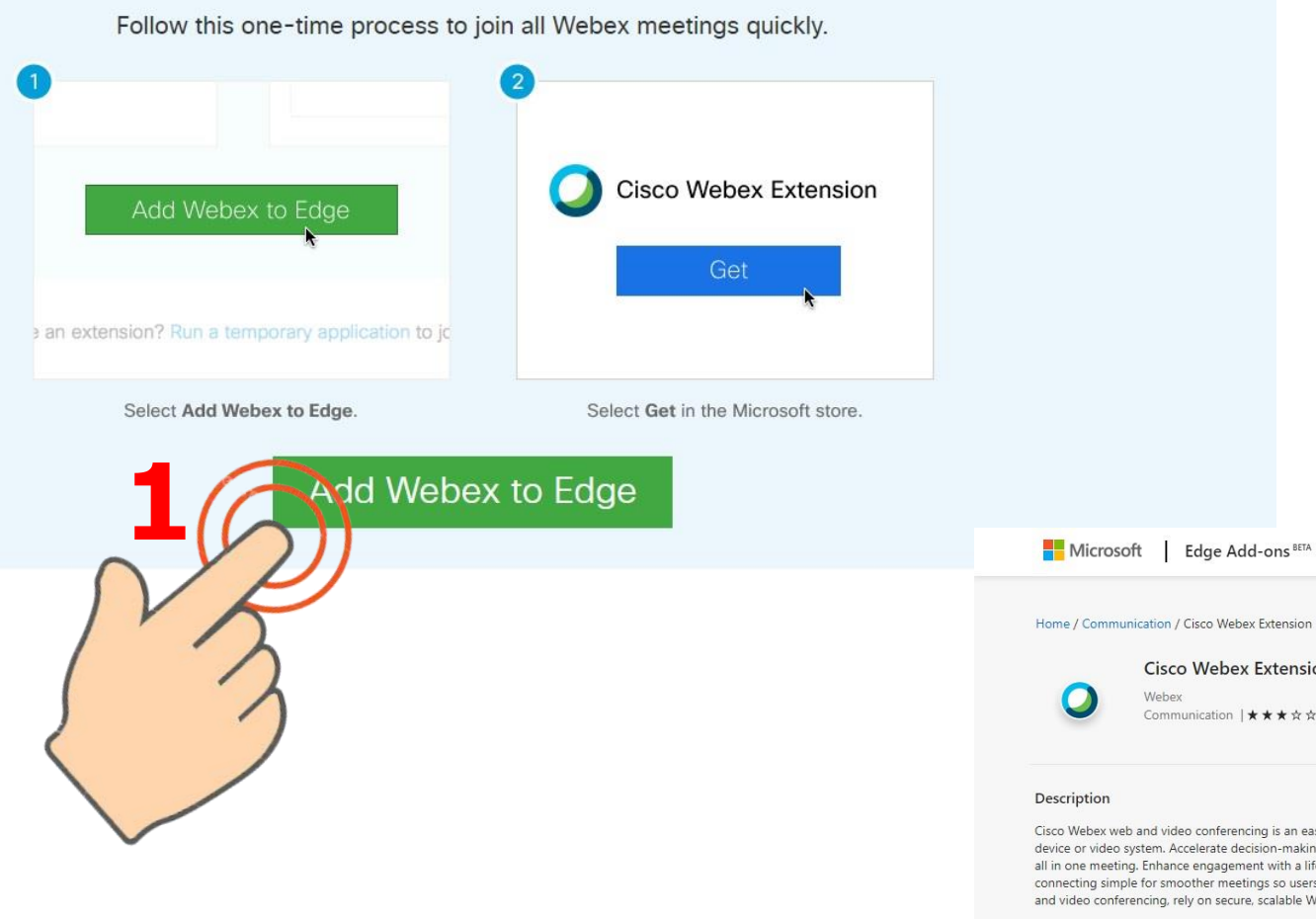

All Microsoft ~

Cisco Webex web and video conferencing is an easy, cost-effective way to exchange ideas and information online with anyone, anywhere on any mobile device or video system. Accelerate decision-making, keep projects on track, and collaborate in real time with integrated audio, video, and content sharing, all in one meeting. Enhance engagement with a lifelike video experience, which rapidly builds relationships and trust, just like you would in person. Make connecting simple for smoother meetings so users can invite others to easily join with their own video system. From the proven industry leader in web and video conferencing, rely on secure, scalable WebEx meetings from the global Cisco Collaboration Cloud.

### Read more

Report abuse Version

### 1.9.0 Updated

Terms Privacy policy

August 3, 2020

No user reviews

Edge Add-ons BETA

**Cisco Webex Extension** 

Communication |★★★☆☆ (244)

Webey

## 8. For Microsoft Edge & Chrome browser

X

### Add "Cisco Webex Extension" to Microsoft Edge?

The extension can:

- Read and change your data on all webex.com sites
- · Communicate with cooperating native applications

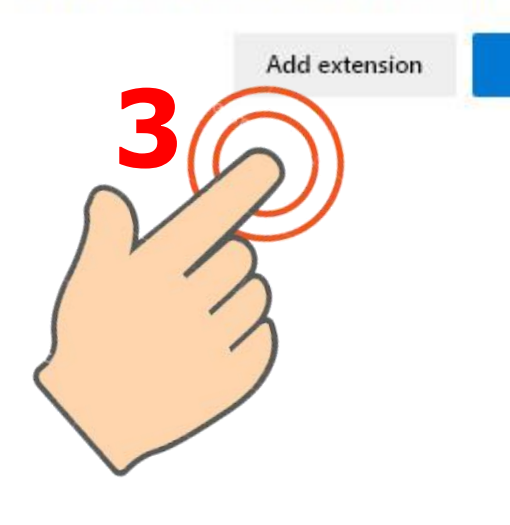

## × **Cisco Webex Events** You joined the event. Are you sure you want to join it Cancel again? If you select Yes, more than one instance of the event will be running at the same time. As a result, you may hear echo. SR Yes No Still having muble ary application to join this meeting immediately. 🏠 Audio: Use computer audio ~ Test speaker and microphone Join Event

## 9. If you have any question?

<u>File Edit View Audio & Video Participant Event Help</u>

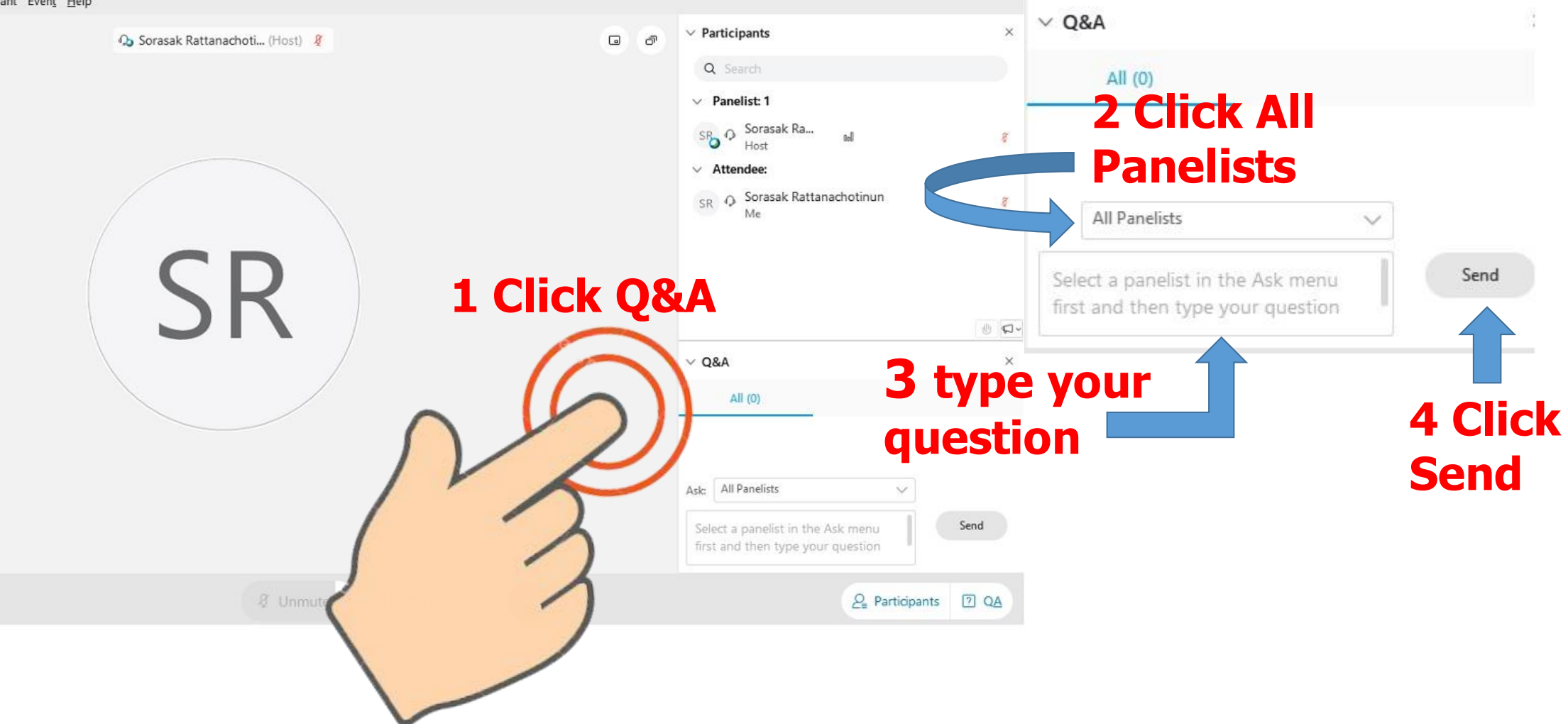

a<u>zna</u>j

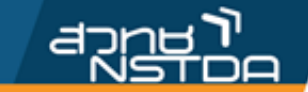

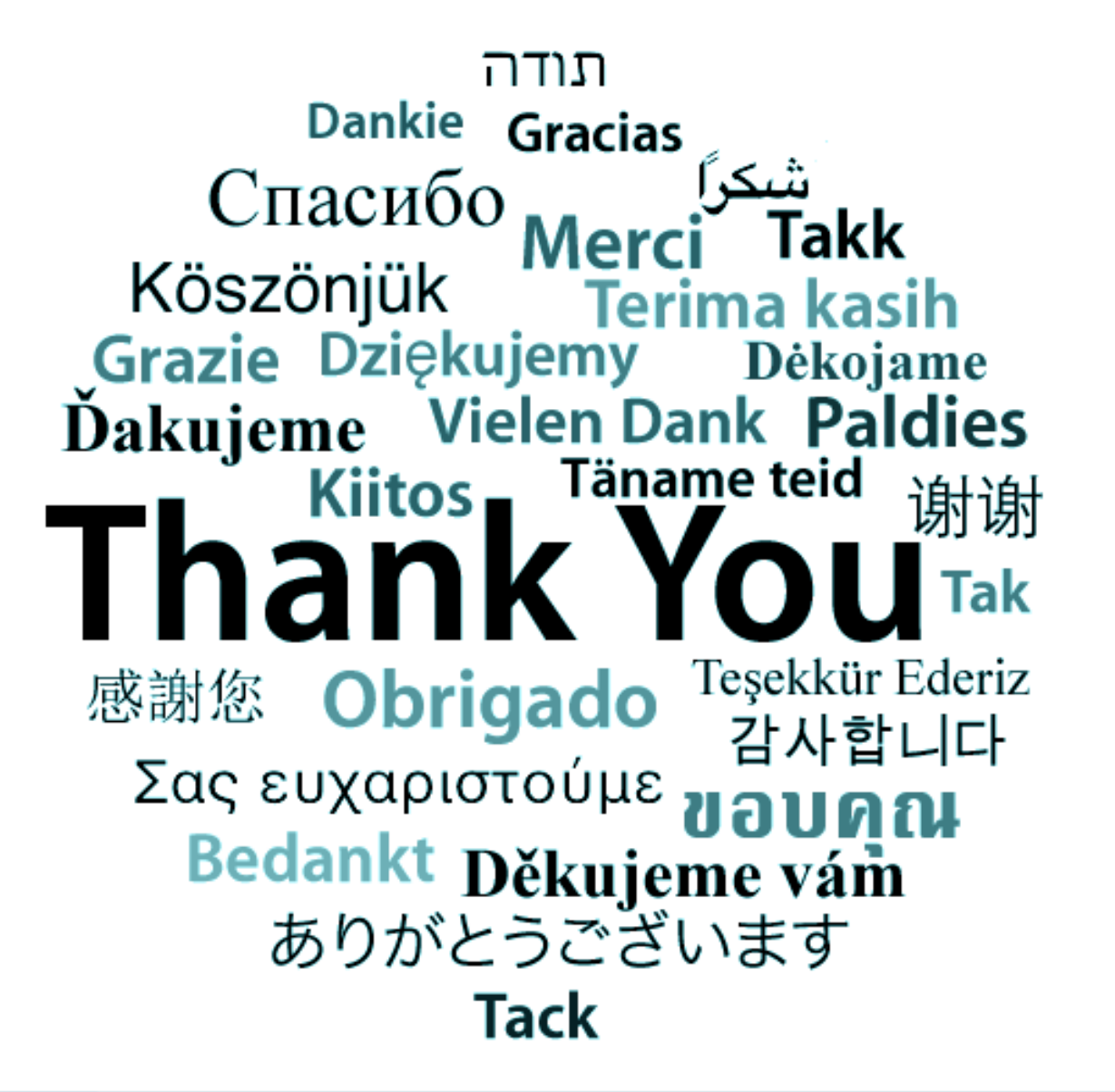

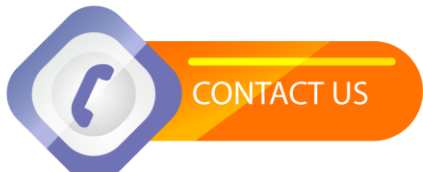

International Cooperation Office (INCO) National Science and Technology Development Agency (NSTDA) E-Mail: inco@nstda.or.th www.nstda.or.th/en